## How to create a Bloomberg guest log-in

- 1. Run the software by selecting Bloomberg from the start menu.
- 2. Press the GO key on the Bloomberg keyboard to display the login prompt.

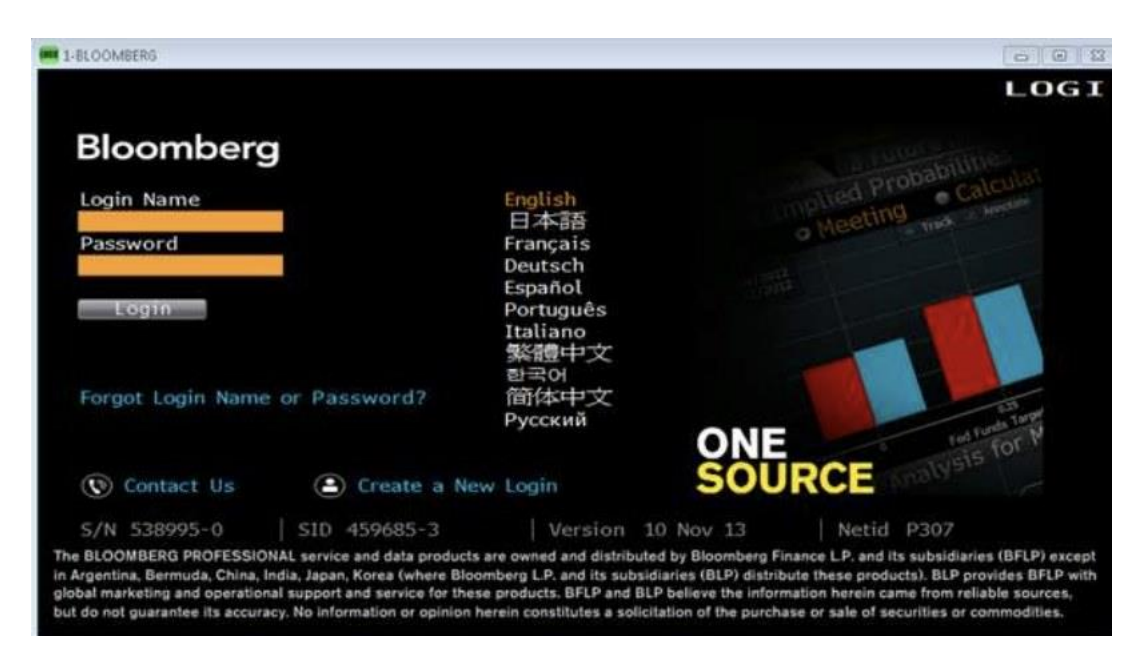

3. Select preferred language and click continue.

4. Fill in the requested information. Please use your University of Bristol email address (not a personal or free email address).

5. Bloomberg will generate a validation code. This code can be sent by SMS (text message) or spoken over the phone using an automated phone call. Select your preference by clicking on the option and then click Send Code. If you select Automated Call, have a pencil and paper ready to write down the code number when Bloomberg calls you.

| IXGO> to Send Code, (Menu> to Return     Login Creation: Validation       Start     User Information     Validation       In order to proceed, we need to send you a validation code. Please choose how you would like to receive the code. We recommend using SMS Text Message because it is faster. Select or enter the phone number and click the Send Code button.       My Work Number     +1-336-313-3333     SMS       My Work Number     +1-336-313-3333     •     •       Another Number     United States     Image: the send code     Image: the send code       User Information     User Information     Image: the send code     Image: the send code       My Work Number     +1-336-313-3333     Image: the send code     Image: the send code     Image: the send code       My Mobile Number     +1-336-313-3333     Image: the send code     Image: the send code     Image: the send code       Image: the send code     Image: the send code     Image: the send code     Image: the send code       Image: the send code     Image: the send code     Image: the send code     Image: the send code       Image: the send code     Image: the send code     Image: the send code     Image: the send code       Image: the send code     Image: the send code     Image: the send code     Image: the send code </th <th></th> <th></th> <th></th> <th>Govt</th> <th>UREC</th> |                                                                       |                                                         |                                                                                  | Govt                                          | UREC                    |
|----------------------------------------------------------------------------------------------------|-----------------------------------------------------------------------|---------------------------------------------------------|----------------------------------------------------------------------------------|-----------------------------------------------|-------------------------|
| In order to proceed, we need to send you a validation code. Please choose how you would like to receive the code. We recommend using SMS Text Message because it is faster. Select or enter the phone number and click the Send Code button.<br>My Work Number +1-336-313-3333<br>My Mobile Number +1-333-333-3333<br>Another Number United States + 1 - 1 - 1 - 1 - 1 - 1 - 1 - 1 - 1 - 1                                                                                                    | 1 <go> to Send Cod<br/>Star</go>                                      | t (Menu> to                                             | Return<br>User Information                                                       | Login Creation                                | n: Validation           |
| My Work Number<br>My Mobile Number<br>Another Number<br>Another Number<br>H1-336-313-3333<br>United States<br>H + 1 - 1 - 1 - 1 - 1 - 1 - 1 - 1 - 1 - 1                                                                                                    | In order to proceed, w<br>receive the code. We<br>the phone number an | we need to send y<br>recommend usin<br>d click the Send | you a validation code. Please c<br>ng SMS Text Message because<br>I Code button. | choose how you would<br>e it is faster. Selec | l like to<br>t or enter |
| My Work Number +1-336-313-3333<br>My Mobile Number +1-333-3333<br>Another Number United States + 1 - • • • • • • • • • • • • • • • • • •                                                                                                    |                                                                       |                                                         |                                                                                  | SMS                                           | Automated               |
| My Mobile Number +1-333-3333<br>Another Number United States + 1 - • • • • • • • • • • • • • • • • • •                                                                                                    | My Work Number                                                        | +1-336-313-33                                           | 33                                                                               | Text                                          | Call                    |
| Another Number United States + 1 - • • • • • • • • • • • • • • • • • •                                                                                                    | My Mobile Number<br>Another Number                                    | +1-333-333-33                                           | 33                                                                               | 0                                             | •                       |
| D Send Code                                                                                                    |                                                                       | United States                                           | * 1 -                                                                            | •                                             | •                       |
|                                                                                                    |                                                                       |                                                         |                                                                                  | 1) Sent                                       | f Code                  |
|                                                                                                    |                                                                       |                                                         |                                                                                  |                                               |                         |
|                                                                                                    |                                                                       |                                                         |                                                                                  |                                               |                         |
|                                                                                                    |                                                                       |                                                         |                                                                                  |                                               |                         |
|                                                                                                    |                                                                       |                                                         |                                                                                  |                                               |                         |
|                                                                                                    |                                                                       |                                                         |                                                                                  |                                               |                         |

- 6. Enter the validation code and click on Create Login.
- 7. Return to main Login screen
- 8. Login with your new username and password